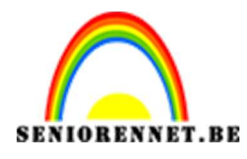

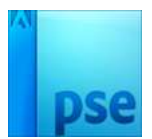

## Man in kopje koffie

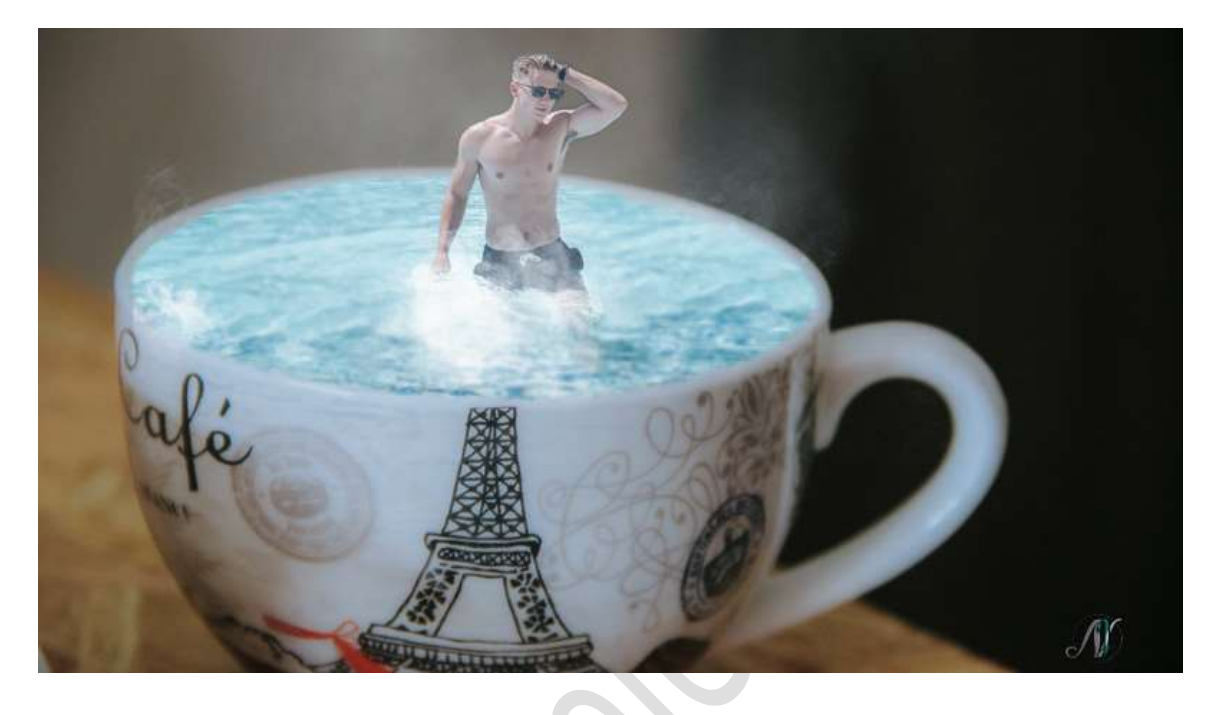

### Materiaal: kopje koffie – man – rook

- 1. Open de afbeeldingen van kopje koffie en de man.
- 2. Ga naar de afbeelding van de man en selecteer deze mooi uit. Selecteer de man mooi uit.

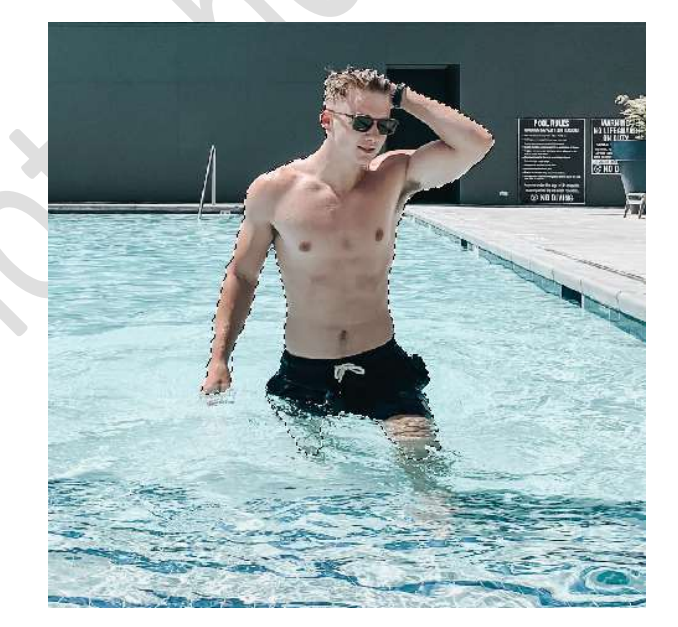

Achtergrondlaag veranderen naar een gewone laag. Tussen het hoofd en de arm zit nog een zwart gedeelte die weg moet gaan. Activeer de Veelhoeklasso en kies aftrekken.

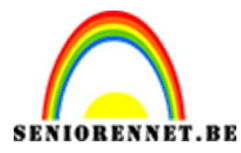

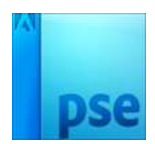

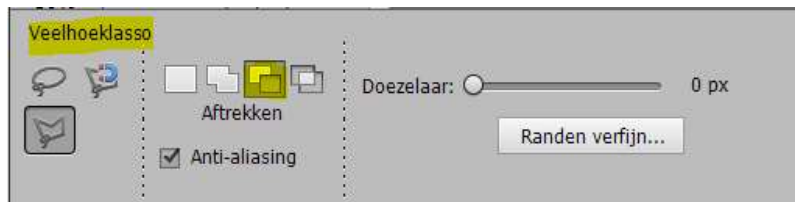

Ga met de **veelhoeklasso tussen** het **hoofd** en de **arm**, zodat deze ook geselecteerd wordt.

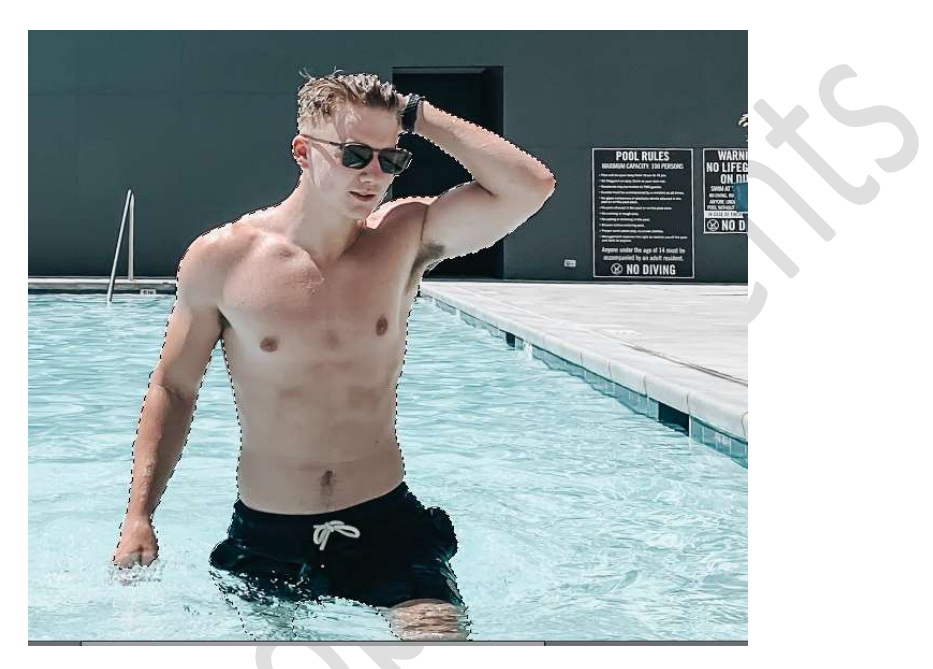

3. Activeer de Lasso en kies de optie Toevoegen.

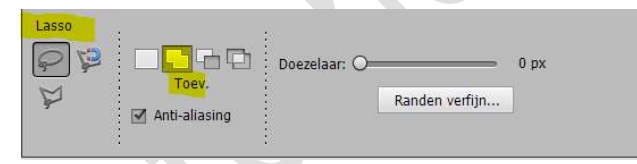

Selecteer een deel van het zwembad, zoals hieronder weergegeven wordt.

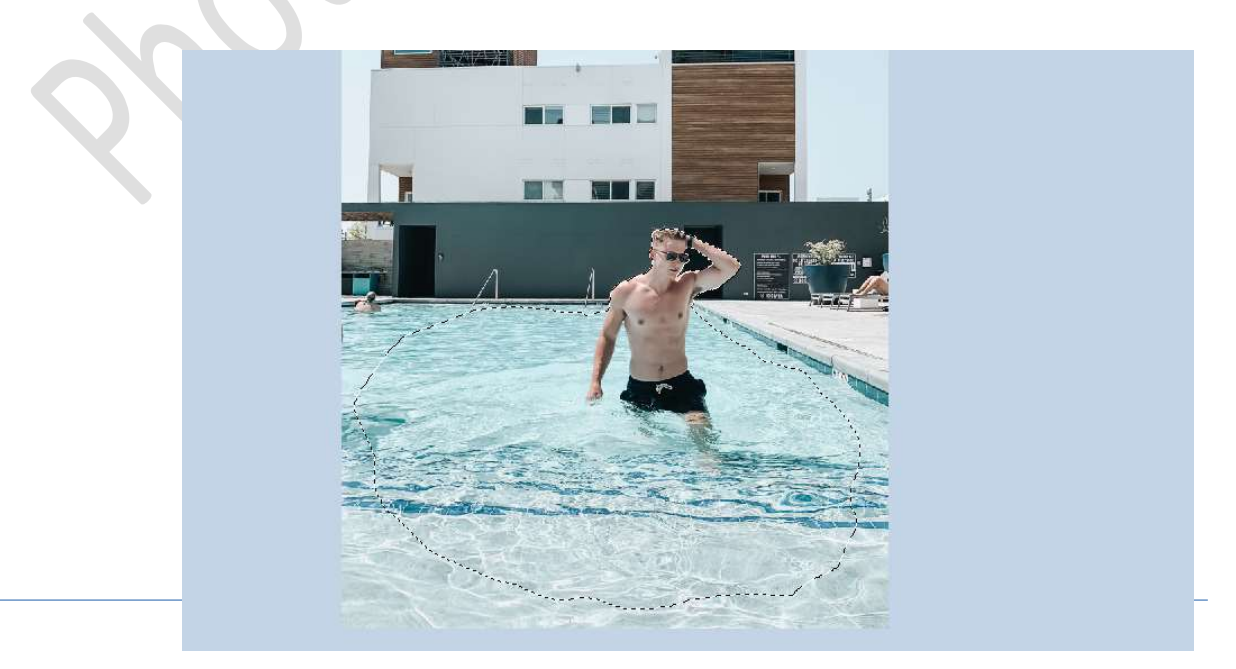

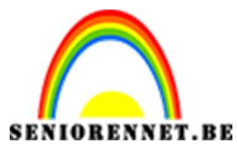

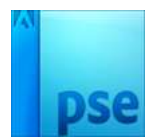

4. Activeer het Verplaatsingsgereedschap en verplaats de selectie van de man in zwembad naar de kop koffie.

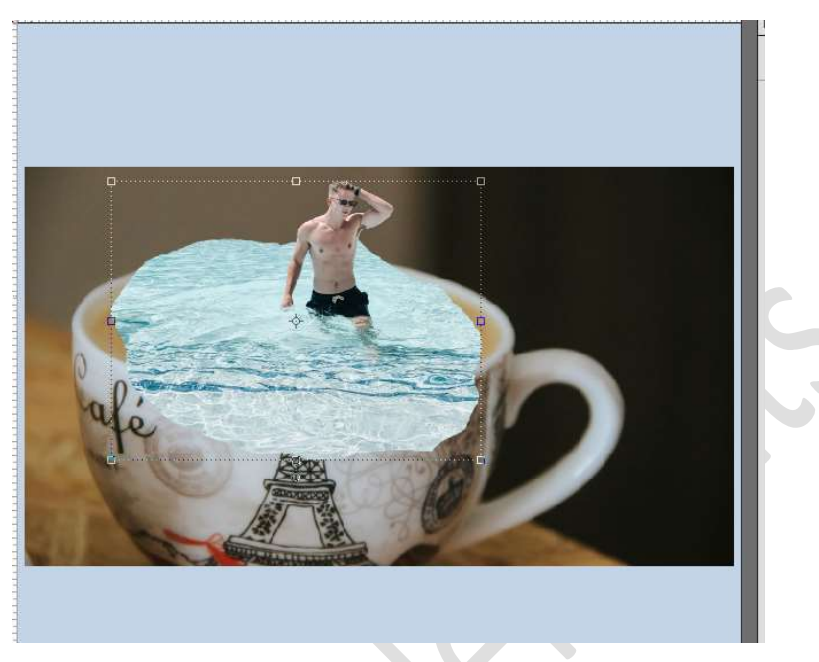

Zet de **dekking** van de **laag man op 55%** 

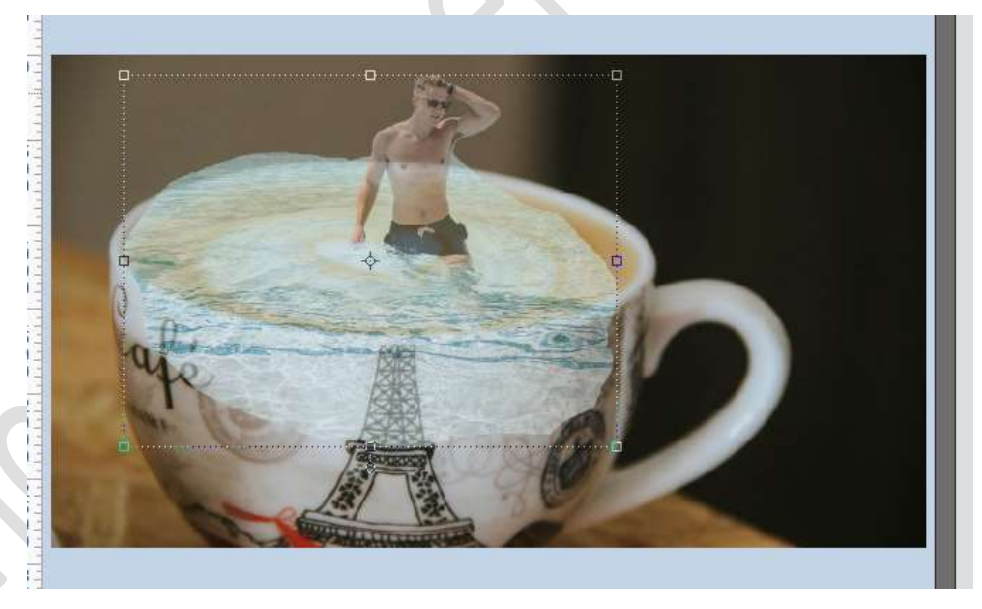

Hang een **laagmasker** aan de **laag van de man**. Neem een **zacht zwart penseel** van **430 px** en zet de **dekking** van **penseel** op **70%** 

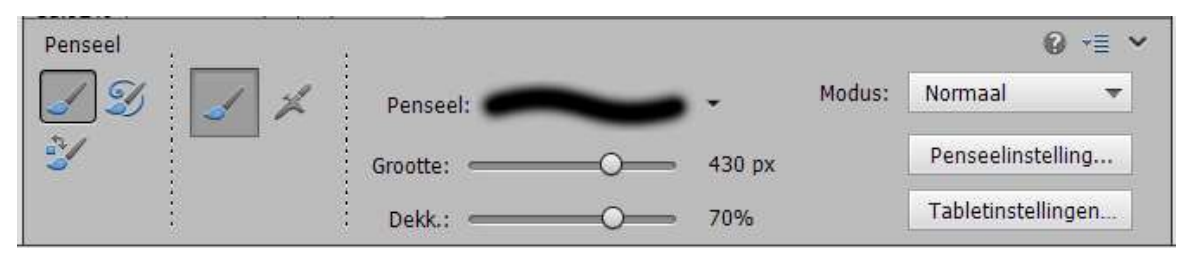

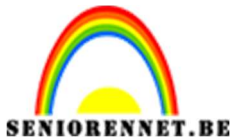

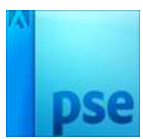

Ga met penseel over de delen water die buiten het kopje vallen, pas tussendoor de grootte van uw penseel aan.

Zet de **dekking terug op 100%,** om te zien of die mooi op de koffie valt.

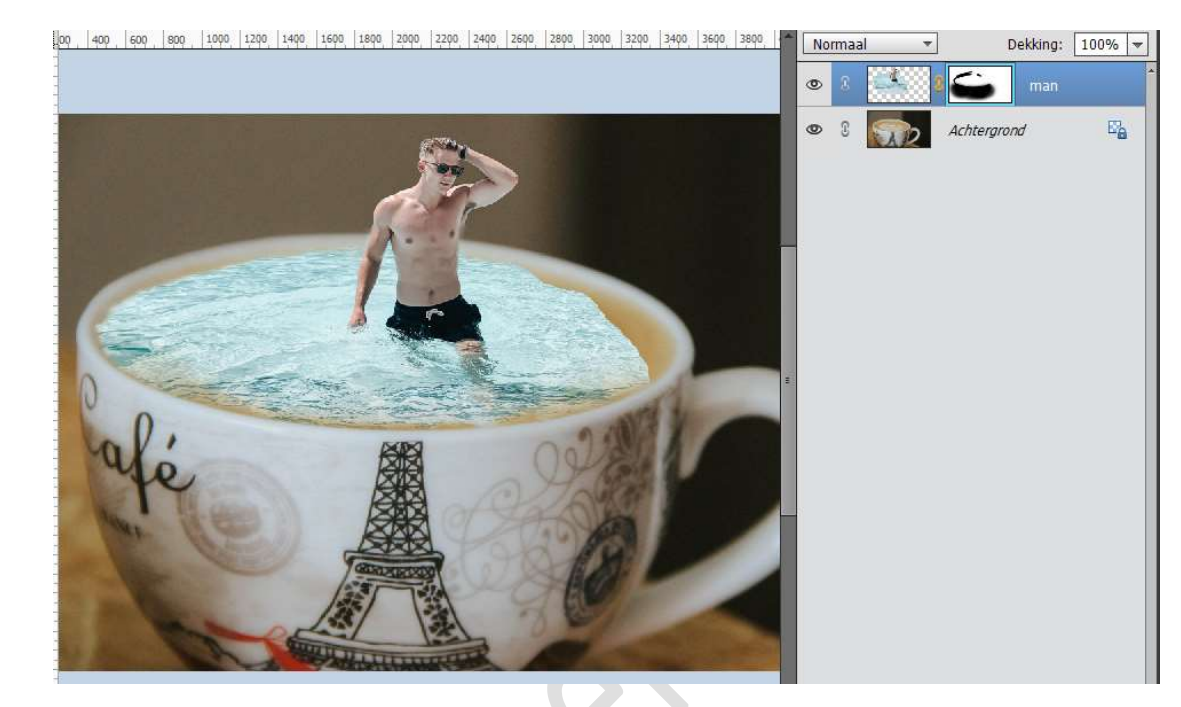

### 5. Ga terug naar de laag man. Deselecteren.

Neem de Lasso en maak een selectie van een deel van zwembad.

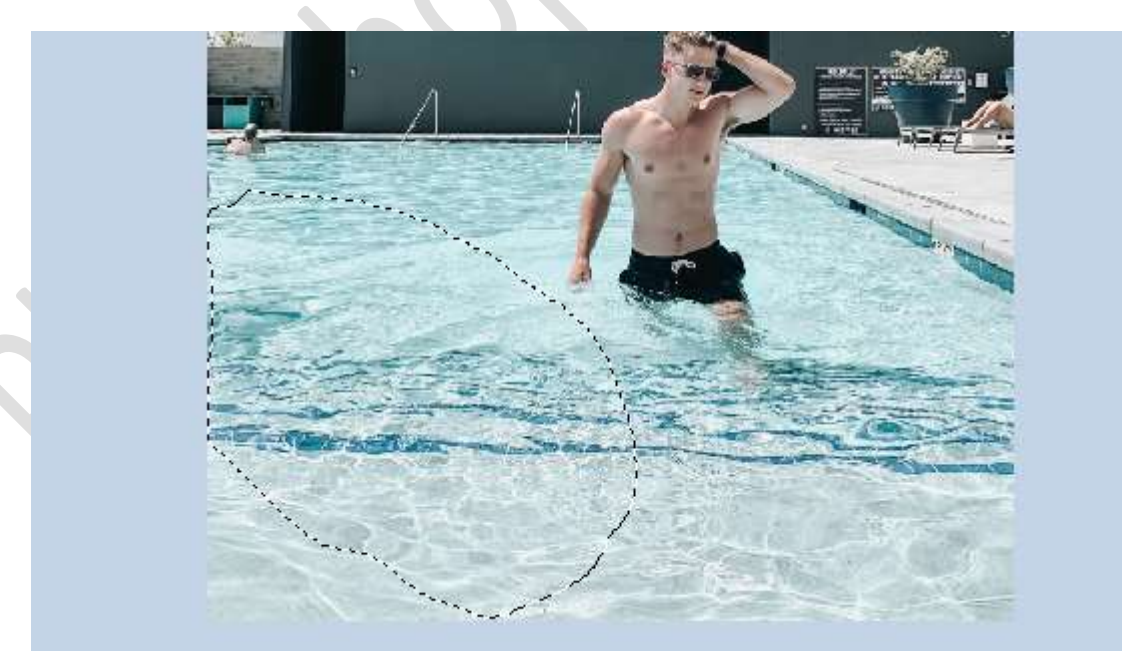

# Activeer de Verplaatsingsgereedschap en verplaats deze selectie naar jouw werkdocument.

Noem deze laag **water links** 

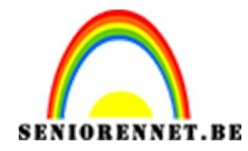

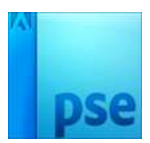

Plaats boven die laag een Aanpassingslaag Fotofilter → Kleur #daf3f7 → dichtheid: 29%

00 400 600 800 1000 1200 1400 1600 1800 2000 2200 2400 2600 2800 3000 3200 3400 3600 3800 Dekking: 100% 💌 Normaal Ŧ ۲ 00 R ۲ 2 0 man 0 3 Achtergrond otofilter O Filter: Donkerblauw Kleur: Dichtheid: Kleurkiezer (fotofilterkleur) × Nieuwe Meer informatie over: kleuren kiezen OK Annuleren 1 0 Huidige • H: 188 12 % O S: ⊖ в: 97 % 218 O R: 16.67% Doc: 43,2M/103,0M > 243 () G: Kleurkiezer OB: 247 Monster: 
 Alle lagen 3 X 3 5 X 5 # daf3f7 ○ Huidige laag Punt Alleen webkleuren

Geef een **Uitknipmasker** op die laag.

Hang aan de laag Water links een laagmasker.
Vul het laagmasker met zwart of doe CTRL+I
Neem een zacht wit penseel van 80 px – dekking penseel op 70%
Ga met dit penseel over, zodat het water duidelijk zichtbaar wordt en eventueel teveel verwijderen met zacht zwart penseel.

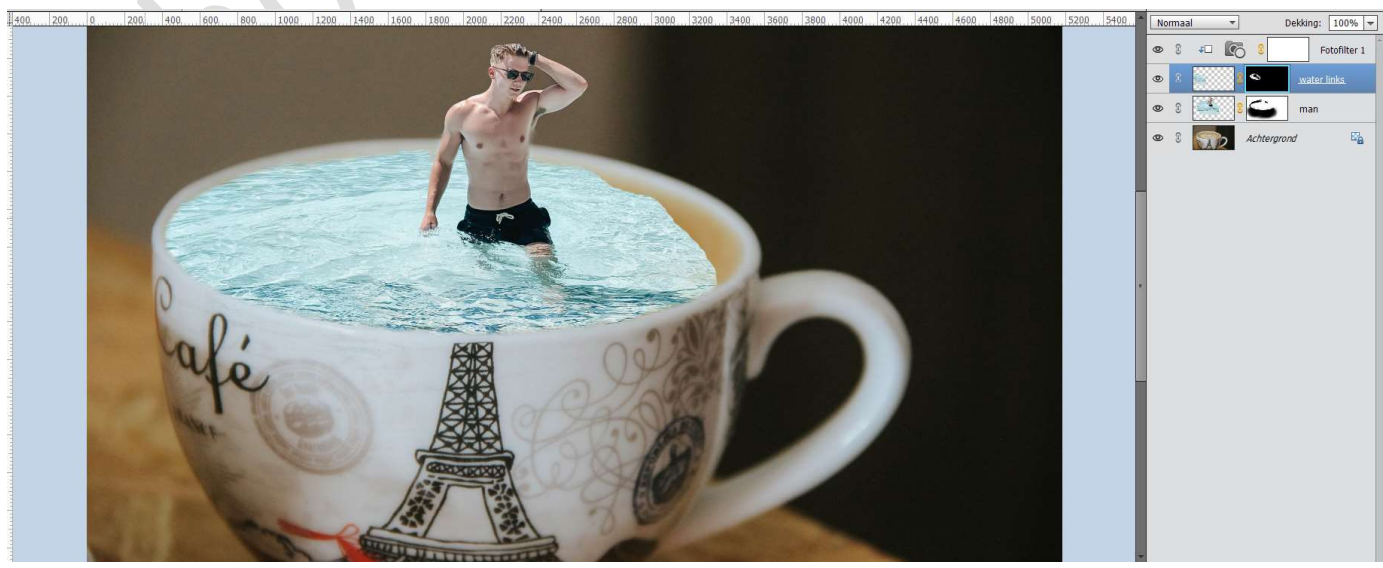

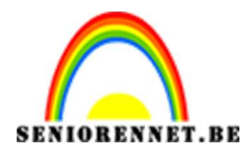

6. Ga terug naar de **laag man**.

Activeer het Verplaatsingsgereedschap en breng de selectie over naar jouw werkdocument, bovenaan in jouw lagenpalet.

Plaats deze aan de **rechterzijde**, waar nog de koffie zichtbaar is. Noem deze **water rechts**.

Schik deze zo, zodat de lijnen of kleuren van het water wat gelijk lopen.

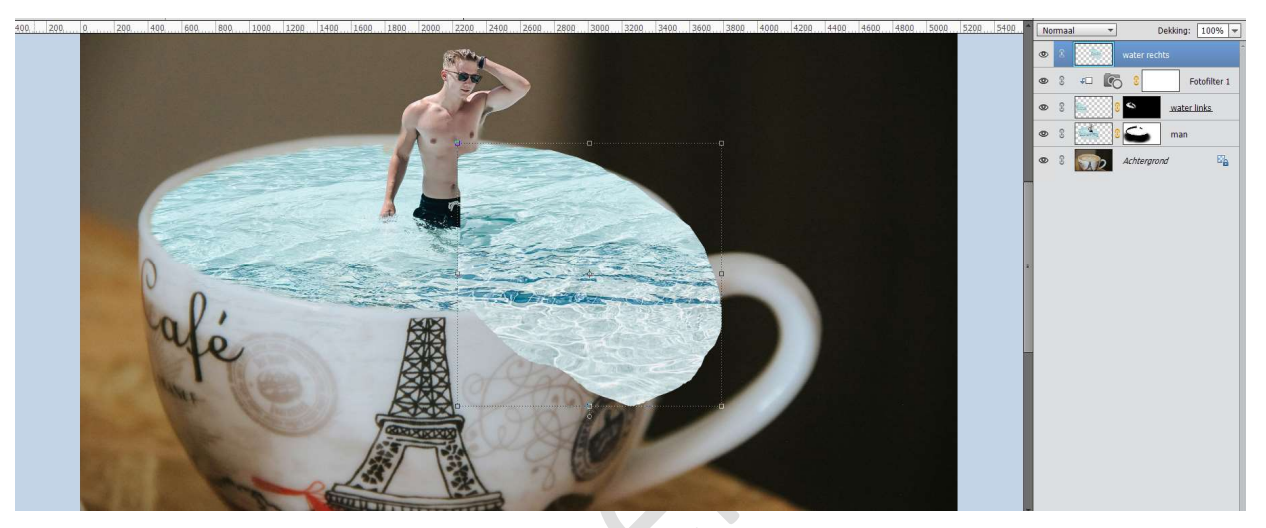

Dupliceer de Fotofilter 1 en plaats deze boven de laag water rechts. Vergeet Uitknipmasker niet.

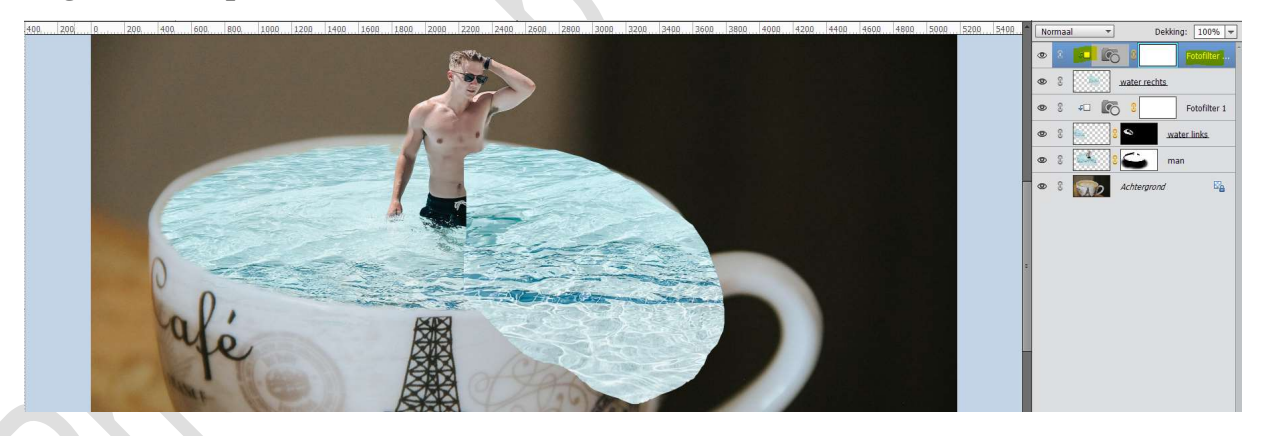

Hang een laagmasker aan deze laag. Vul het laagmasker met zwart of doe CTRL+I Neem een zacht wit penseel van 150 px – dekking penseel op 70% Ga met dit penseel over, zodat het water duidelijk zichtbaar wordt en eventueel teveel verwijderen met zacht zwart penseel.

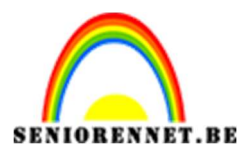

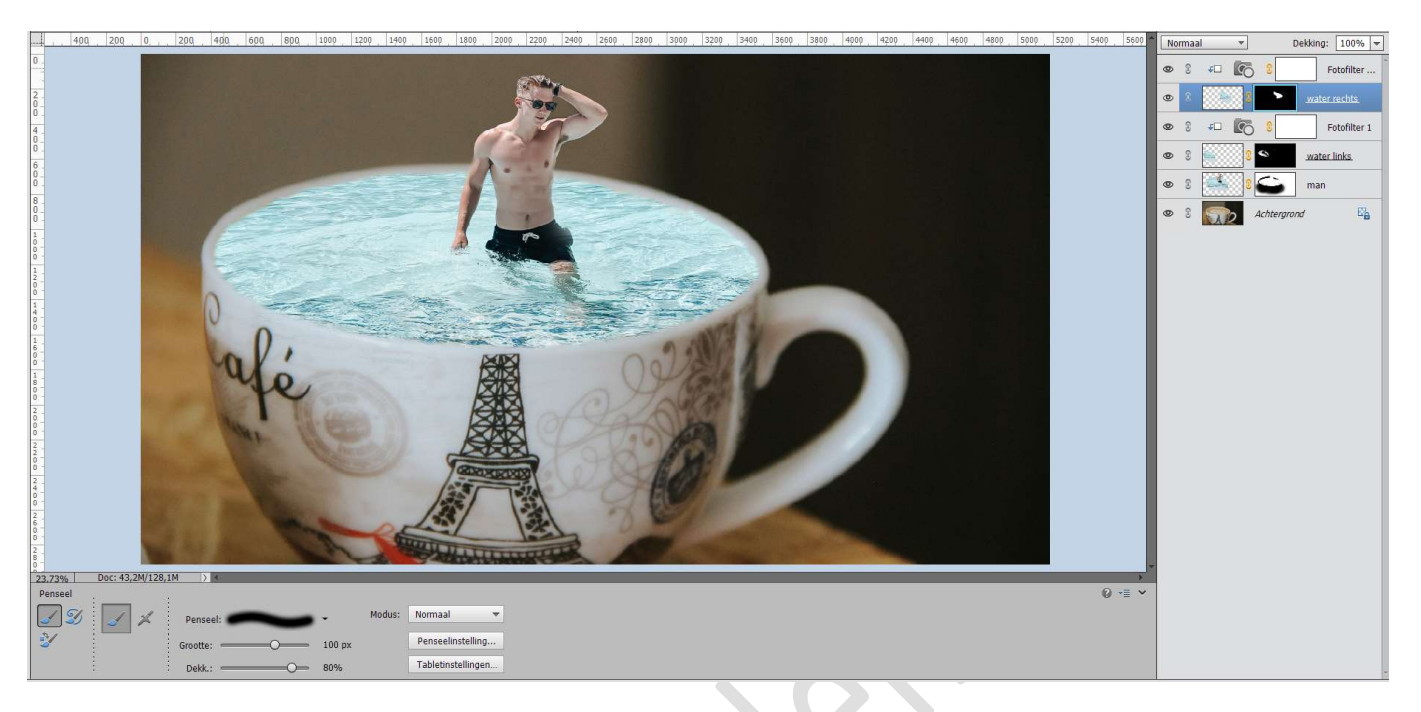

7. Dupliceer de laag van de man en noem deze man groot. Plaats deze onder de laag man.
Selecteer de laag man tot Fotofilter 1 kopie. Verenig deze 5 lagen tot één laag en noem deze man in zwembad

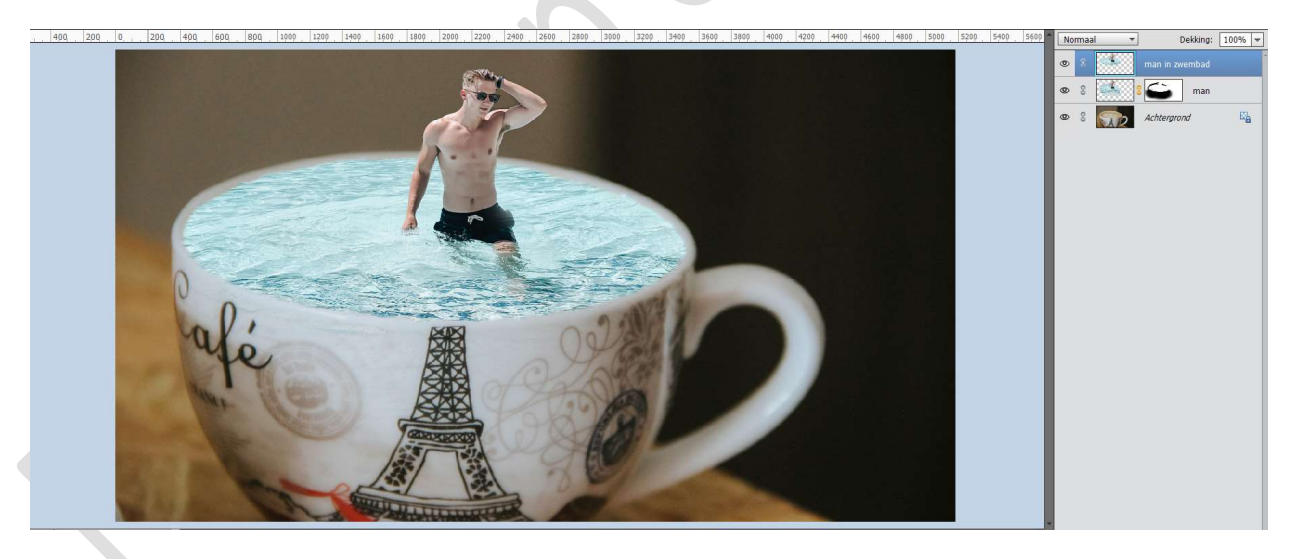

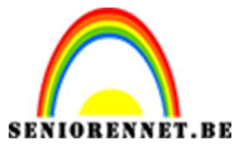

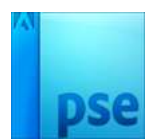

V

~

28 18

94

37

255

0

0

OK Annuleren

Voorvertoning

Diepte toewijzen

Iris

Bron: Geen

Vorm: Achthoek (8)

Spiegelende hooglichten

Distributie Uniform
 Gaussiaans

PSE- Man in kopje koffie

Activeer de laag man in zwembad.

Ga naar Filter → Vervagen → Vage lens met volgende waarden.

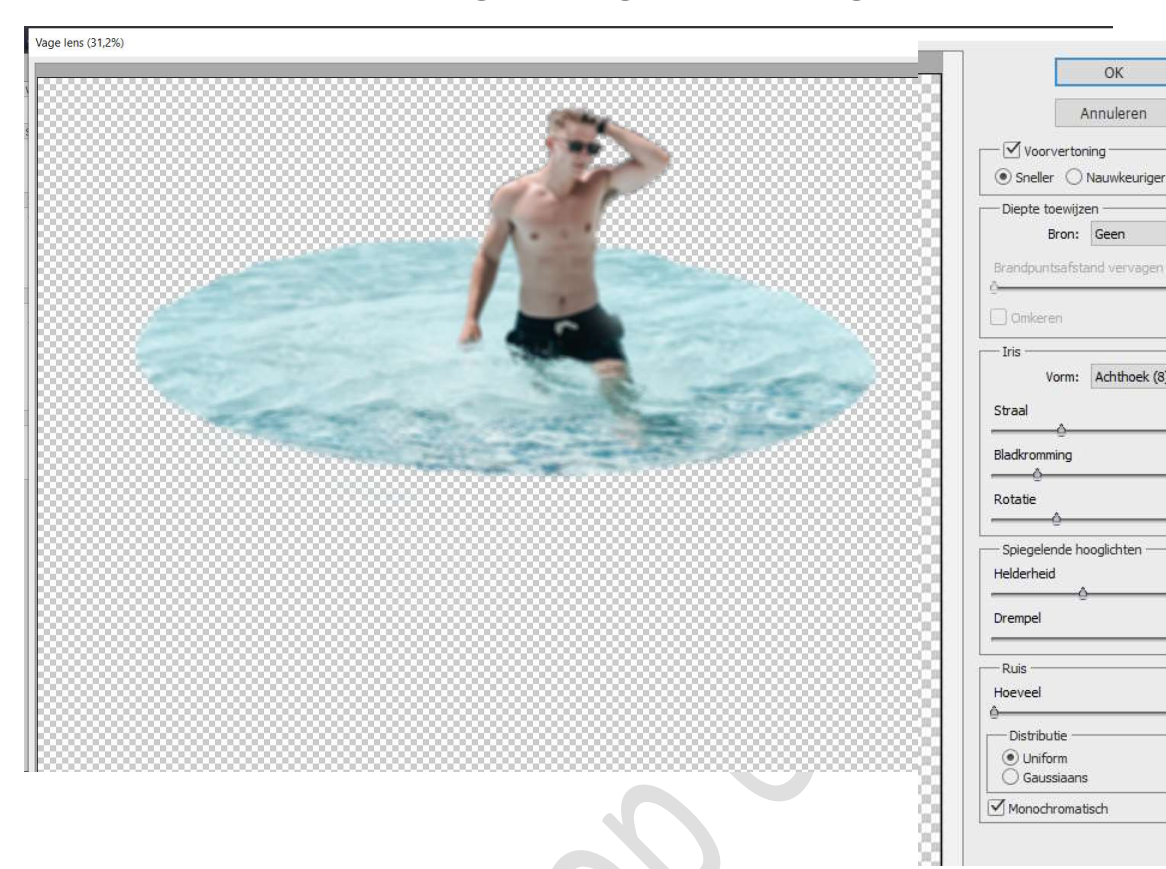

8. Plaats de laag van de man boven de laag van man in zwembad. Activeer het laagmasker. Neem een zacht zwart penseel en verwijder het water, zodat het vervaagde water zichtbaar wordt.

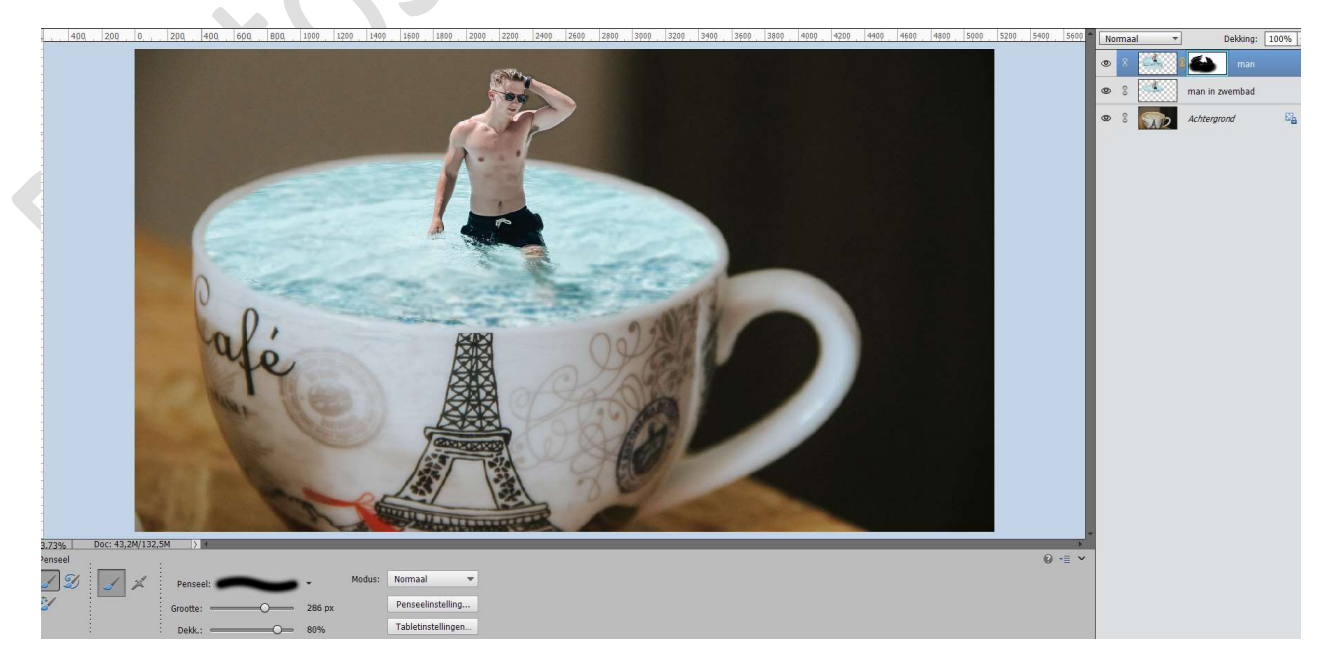

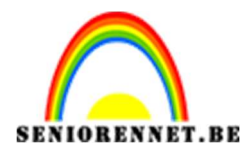

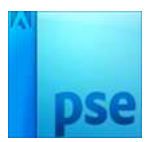

### Open het bestand rook. Doe CTRL+A → CTRL+C → ga naar uw werkdocument en doe CTRL+V Maak deze passend.

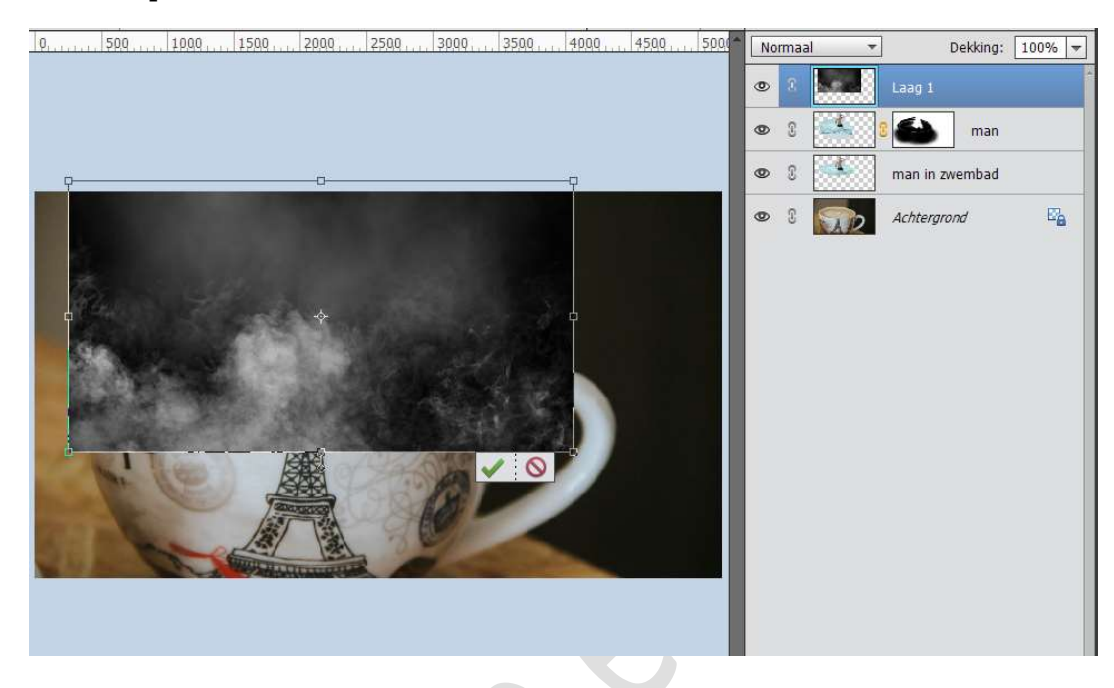

Zet de **Overvloeimodus** van deze laag op **Bleken**.

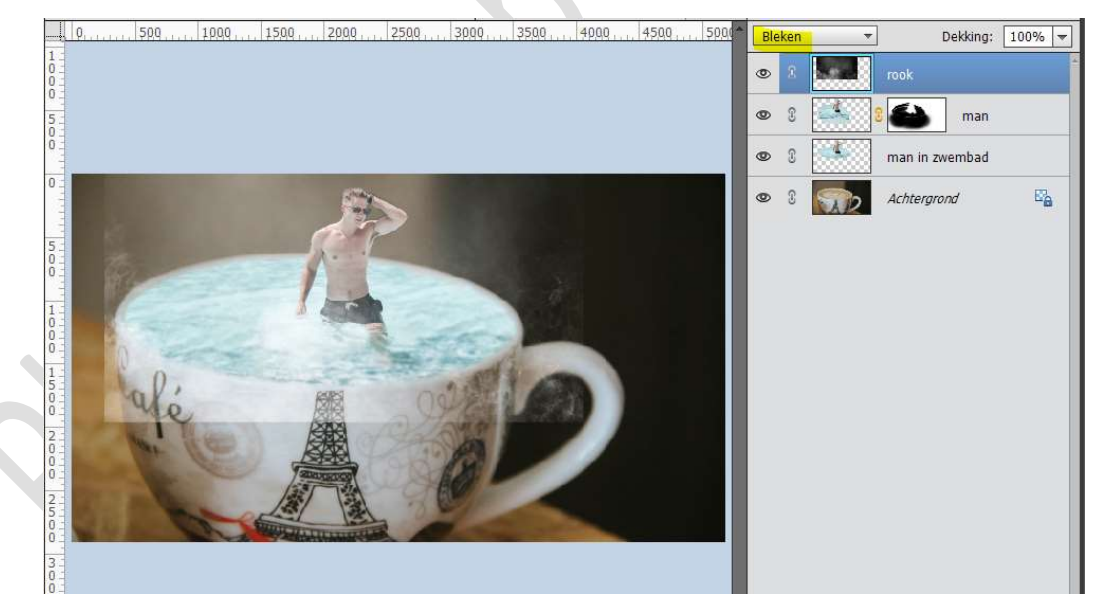

Plaats **boven** de **laag rook** een **Aanpassingslaag: Helderheid/Contrast**. Geef deze een **Uitknipmasker** op de laag rook. Zet de **Helderheid op 31 en Contrast op 82** 

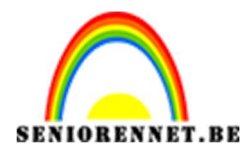

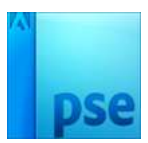

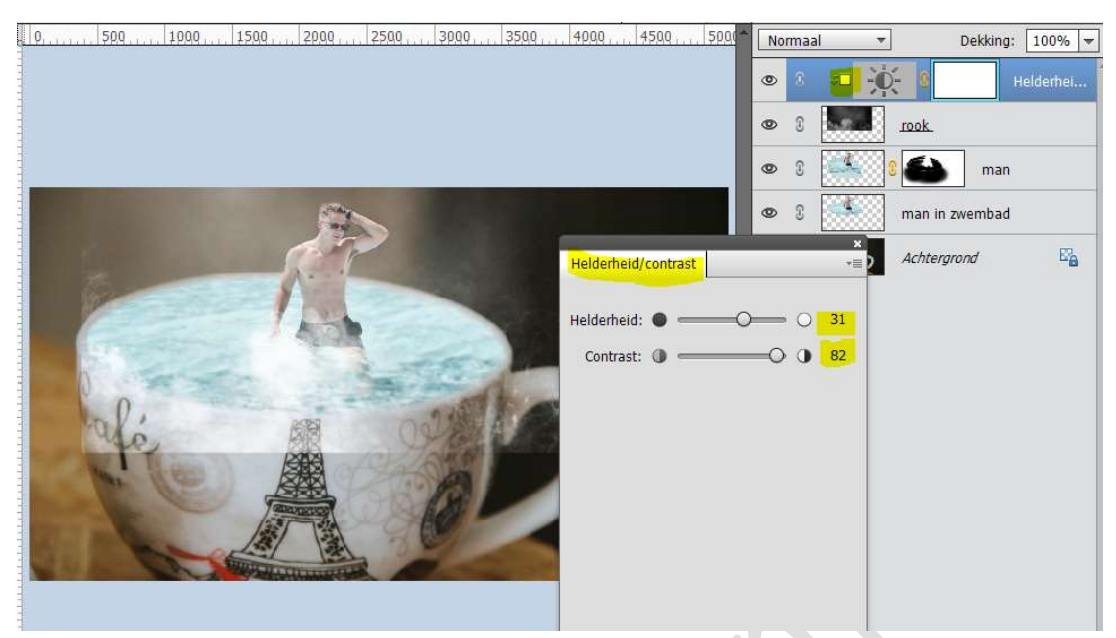

Verplaats eventueel wat de afbeelding, zodat de diepste rook aan de linkerarm en de zwembroek links zit.

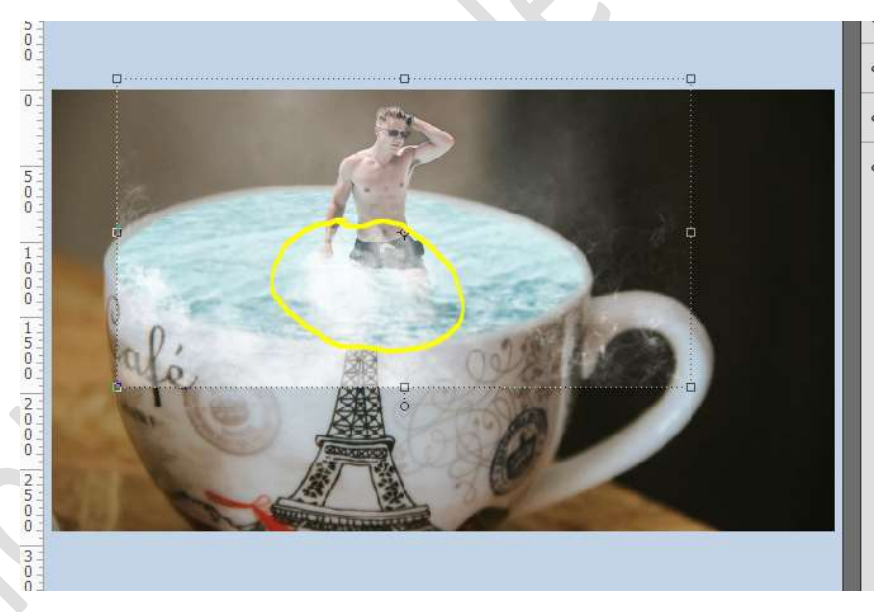

Hang een **laagmasker** aan de **laag rook**.

Verwijder **onderaan** aan **kopje** de laag rook en de **randen links en rechts** bovenaan.

Neem hiervoor een **zacht zwart penseel van 400 px** en zet de **dekking** van dit penseel op **55%** 

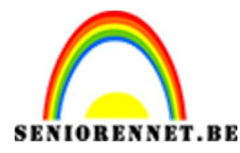

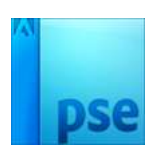

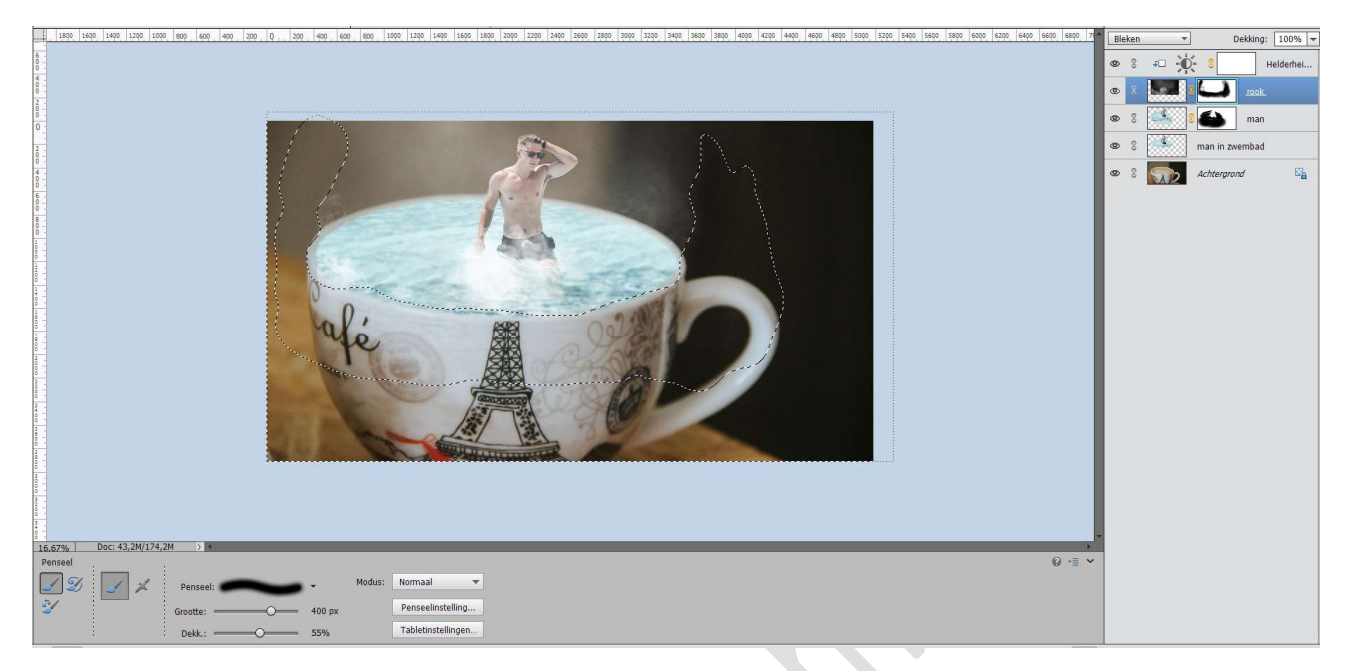

10. Plaats een **nieuwe laag** bovenaan en doe **Shift+CTRL+Alt+ E** voor een **verenigde laag**.

Sla dit **werkdocument op** en **geef** deze een **naam als PSD**. Bv. Lesje 440 Man in kopje + uw nickname.psd

Sluit al uw documenten.

Ga naar **Bestand**  $\rightarrow$  **Open in Camera Raw** en **kies** uw **opgeslagen** werkdocument.

Geef de waarden in zoals hieronder weergegeven wordt.

| A FI                                                                                                    |                   |
|----------------------------------------------------------------------------------------------------|-------------------|
| Standaard                                                                                                    |                   |
| Verwerking:                                                                                                    | Kleur 🔘 Zwart-wit |
| Profiel: Kleur                                                                                                    | ~] 88             |
| Witbalans: Aangepast                                                                                                    | ×                 |
| Temperatuur                                                                                                    | -9                |
| Kleur                                                                                                    | 0                 |
| Contrast                                                                                                    | -5                |
| Contrast                                                                                                    | -5                |
| Hooglichten                                                                                                    | -25               |
| Schaduwen                                                                                                    | -19               |
| hanned the second second | -23               |
| Witte tinten                                                                                                    |                   |
| Witte tinten<br>Zwarte tinten                                                                                                    | -5                |
| Witte tinten                                                                                                    | -5                |
| Witte tinten                                                                                                    | -5<br>-14<br>+40  |

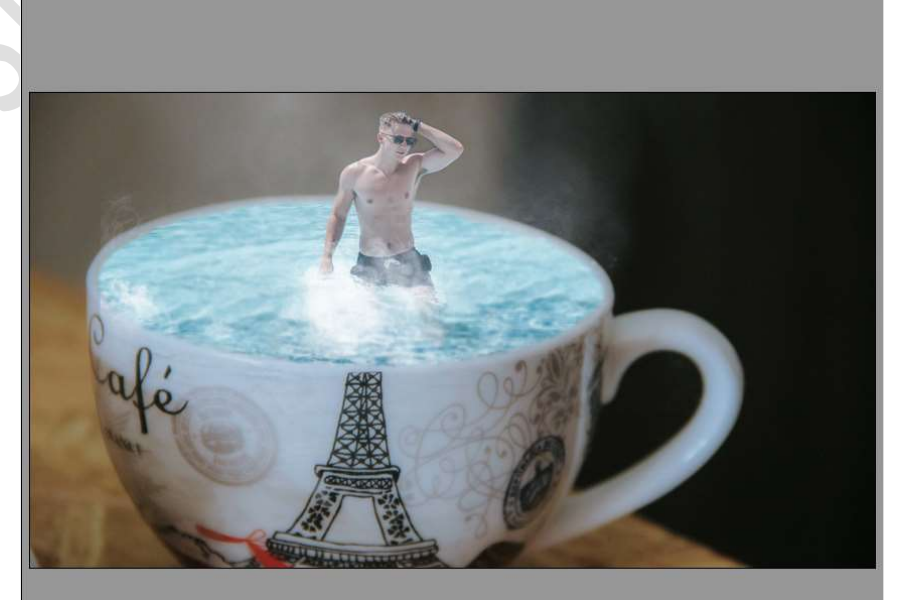

Pagina 11

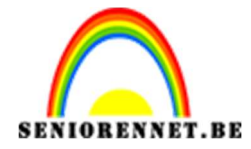

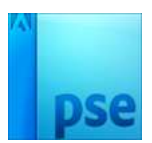

Bent u tevreden, ga dan naar Afbeelding opslaan...

U krijgt een venster Optie voor opslaan.

Bij **bestandsnaamgeving** geeft u deze een passende naam, maak deze anders dan uw versie die u opgeslagen hebt als PSD.

Klikken op Opslaan

| Doel: Opsiaan op dez<br>Selecteer map<br>Bestandsnaamgeving<br>Voorbeeld: Lesje 440<br>Lesje 440 man in kop i | elfde locate<br>E: \AA Photoshop\Eigen creaties\() Aa nieuw voor op de website\440 Man in kop kof<br>man in kop koffie camera Raw.dng | (Opsiaan)<br>(Annuleren) | i |
|----------------------------------------------------------------------------------------------------|----------------------------------------------------------------------------------------------------|--------------------------|---|
| Bestandsnaamgeving<br>Voorbeeld: Lesje 440<br>Lesje 440 man in kop k                                          | man in kop koffie camera Raw.dng                                                                                                    |                          |   |
|                                                                                                    | offie camera Raw v + v                                                                                                    | +                        | I |
| Nummering beginnen:<br>Bestandstoevoeging:                                                                    | inding v                                                                                                    |                          | I |
| - Indeling: Digitaal nega                                                                                     | tief                                                                                                    |                          |   |
| Compatibiliteit:                                                                                              | Camera Raw 11.2 en hoger                                                                                                    |                          |   |
| JPEG-voorvertoning:                                                                                           | Normale grootte                                                                                                    |                          |   |
| Gegevens voor sn                                                                                              | el laden insluiten                                                                                                    |                          |   |
| Conspronkelijk Rav                                                                                            | -bestand insluiten                                                                                                    |                          |   |
| _                                                                                                    |                                                                                                    |                          |   |
|                                                                                                    |                                                                                                    |                          |   |

Klik dan op **Afbeelding Openen**.

U krijgt een **samengevoegde laag** met effect van Camera Raw in verwerkt. **Sla op onder een andere naam.** 

11. Werk af naar keuze.

Vergeet jouw naam niet. Sla op als PSD: max. 800 px aan langste zijde. Sla op als JPEG: max. 150 kb

Veel plezier ermee NOTI